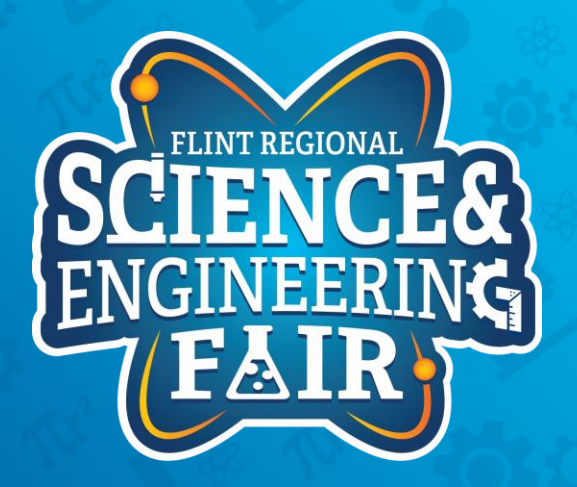

**Crash Course:** Measurements, Sensors and Data Logging

Arduino IDE Install & Finding COM Ports

PC, MAC & Chromebook

# PC / Windows Instructions

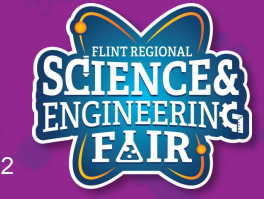

FlintScienceFair.org

### **Download & Install IDE**

Download
 <u>https://www.arduino.cc/en/Main/Software</u>

- Windows Installer for windows 7 and up

- Install Arduino
  - Find download location or open installer from your browser

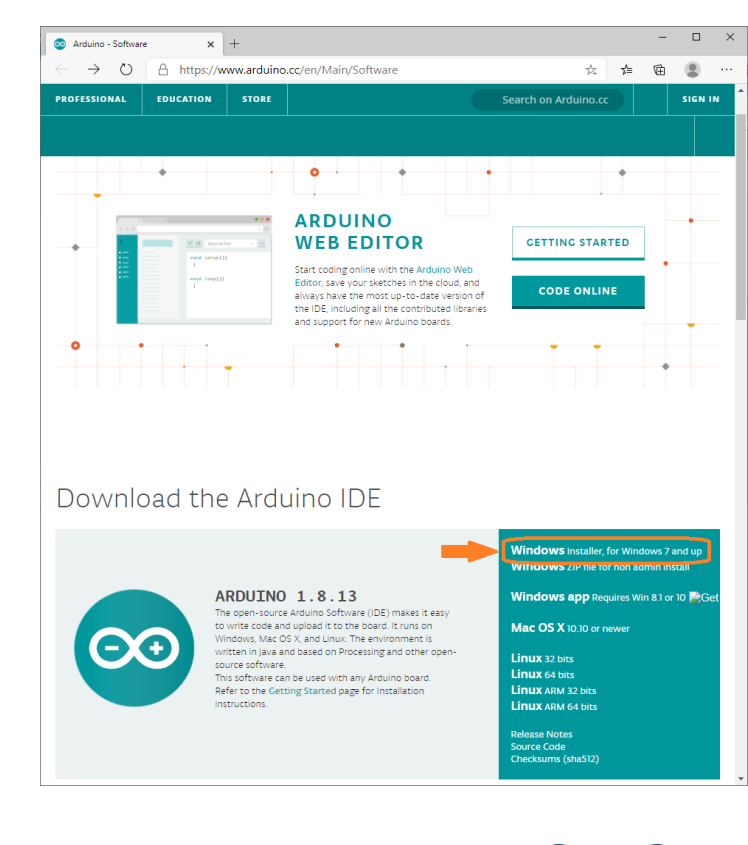

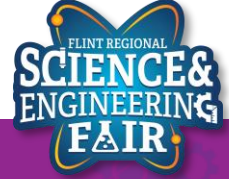

### **Download & Install IDE – Part 1**

- Install Arduino
  - Find download location or open installer from your browser
  - Agree to the License Agreement
  - Default Options are fine, click Next

| 💿 Arduino Setup: License Agreement                                                                                              | -                                                                                                    |                                                                            | Х                                  |              |
|----------------------------------------------------------------------------------------------------|----------------------------------------------------------------------------------------------------|----------------------------------------------------------------------------|------------------------------------|--------------|
| Please review the license agreement be accept all terms of the agreement, click                                                 | efore installing Arduir<br>( I Agree.                                                                                                    | no. If you                                                                 |                                    |              |
| SNU LESSER GENERAL PUBLIC LICENSE                                                                                               |                                                                                                    |                                                                            | ^                                  |              |
| Version 3, 29 June 2007                                                                                                    |                                                                                                    |                                                                            |                                    |              |
| Copyright (C) 2007 Free Software Foundation                                                                                     | , Inc. < <u>http://fsf.orc</u>                                                                                                    | 1/>                                                                        |                                    |              |
| Everyone is permitted to copy and distribute v<br>document, but changing it is not allowed.                                     | erbatim copies of this                                                                                                    | s <mark>license</mark>                                                     |                                    |              |
| This version of the GNU Lesser General Public                                                                                   | License incorporates                                                                                                    | the terms                                                                  |                                    |              |
| by the additional permissions listed below.                                                                                     | in Public License, supp                                                                                                    | lementeu                                                                   | ~                                  |              |
| Cancel Nullsoft Install System v3.0                                                                                             |                                                                                                    | I Agre                                                                     | e                                  |              |
|                                                                                                    |                                                                                                    |                                                                            |                                    |              |
|                                                                                                    |                                                                                                    |                                                                            |                                    |              |
| 💿 Arduino Setup: Installation Op                                                                                                | otions                                                                                                    |                                                                            | -                                  |              |
| Arduino Setup: Installation Op<br>Check the components you<br>you don't want to install. Cl                                     | otions<br>want to install a<br>ick Next to conti                                                                                                    | nd unch<br>nue.                                                            | eck th                             | e components |
| Arduino Setup: Installation Op<br>Check the components you<br>you don't want to install. Cl<br>Select components to install:    | otions<br>want to install a<br>ick Next to conti                                                                                                    | nd unch<br>nue.                                                            | eck th                             | e components |
| Arduino Setup: Installation Op<br>Check the components you<br>you don't want to install. Cl<br>Select components to install:    | want to install a<br>ick Next to conti<br>ick Install Ardu                                                                                                    | nd unch<br>nue.<br>ino softv<br>driver                                     | eck th                             | e components |
| Select components to install:                                                                                                   | want to install a<br>ick Next to conti<br>Install Ardu<br>Install USB<br>Create Star                                                                                                    | nd unch<br>nue.<br>ino soft<br>driver<br>t Menu s                          | eck th                             | e components |
| Arduino Setup: Installation Op<br>Check the components you<br>you don't want to install. Cl<br>Select components to install:    | want to install a<br>ick Next to conti<br>Install Ardu<br>Install USB<br>Create Star<br>Create Desl<br>Create Desl<br>Create Jas                                                                           | nd unch<br>nue.<br>ino soft<br>driver<br>t Menu s<br>ktop sho<br>no files  | eck th<br>ware<br>shortco<br>rtcut | e components |
| Arduino Setup: Installation Op<br>Check the components you<br>you don't want to install. Cl<br>Select components to install:    | want to install a<br>ick Next to conti<br>ick Next to conti<br>ick Next to conti<br>ick Next to conti<br>ick Next to conti<br>ick Next to continue<br>install USB (<br>ick Create Star<br>ick Associate .i | nd unch<br>nue.<br>ino softw<br>driver<br>t Menu s<br>ktop sho<br>no files | eck th<br>ware<br>shortcu<br>rtcut | e components |
| Arduino Setup: Installation Op     Check the components you     you don't want to install. Cl     Select components to install: | otions<br>want to install a<br>idk Next to conti<br>Install Ardu<br>Install USB (<br>Create Star<br>Create Star<br>Create Desi<br>Associate .i                                                             | nd unch<br>nue.<br>ino soft<br>driver<br>t Menu s<br>ktop sho<br>no files  | eck th<br>ware<br>shortco<br>rtcut | e components |

Nullsoft Install System v3.0

Cancel

SCIENCE& ENGINEERING EMAIN

 $\underline{N}ext >$ 

< Back

 $\times$ 

### **Download & Install IDE – Part 2**

- Install Arduino
  - Default Destination Folder is fine. Click Install

| 💿 Arduino Setu                         | p: Installation Folder                                                        | _                                    |                                      | × |
|----------------------------------------|-------------------------------------------------------------------------------|--------------------------------------|--------------------------------------|---|
| Setup wil<br>folder, di<br>installatio | install Arduino in the following fo<br>ck Browse and select another fol<br>n. | older. To instal<br>der. Click Insta | l in a different<br>all to start the |   |
| Destination Fol                        | der                                                                           |                                      |                                      |   |
| C:\Program F                           | iles (x86)\Arduino                                                            |                                      | Browse                               |   |
| Space required: Space available:       | 535.4MB<br>829.1GB                                                            |                                      |                                      |   |
| Cancel                                 | Nullsoft Install System v3,0                                                  | < <u>B</u> ack                       | <u>I</u> nstall                      |   |

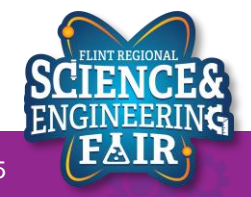

### **Install Drivers & Completion**

- A) Install COM port driver. Click Install
- B) Install USB driver (Arduino srl). Click Install
- C) Install USB driver (Arduino LLC). Click Install
- Install Complete. Click Close

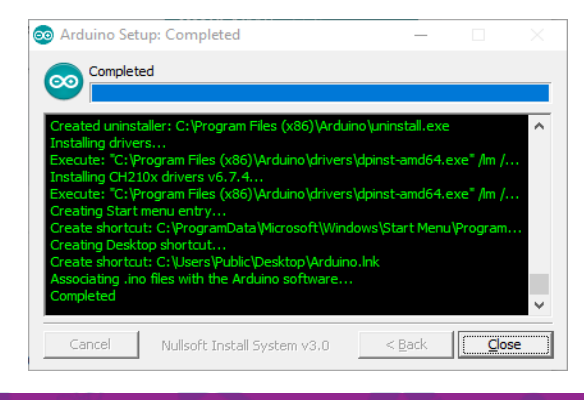

|             | 🖽 Windows Security 🛛 A                                                                                                    | ×                   |
|-------------|----------------------------------------------------------------------------------------------------|---------------------|
|             | Would you like to install this device software?                                                                                  |                     |
|             | Name: Adafruit Industries LLC Ports (COM & LPT<br>Publisher: Adafruit Industries                                                 |                     |
|             | Always trust software from "Adafruit Industries".                                                                                | Don't Install       |
|             | You should only install driver software from publishers you trust. <u>How which device software is safe to install?</u>          | <u>can l decide</u> |
|             |                                                                                                    |                     |
| 💷 Wind      | lows Security B ×                                                                                                    |                     |
| Would       | you like to install this device software?                                                                                        |                     |
|             | Name: Arduino USB Driver<br>Publisher: Arduino srl                                                                               |                     |
| Alw         | vays trust software from "Arduino srl". Install Don't Install                                                                    |                     |
| Vou<br>deci | should only install driver software from publishers you trust. <u>How can l</u><br>ide which device software is safe to install? |                     |

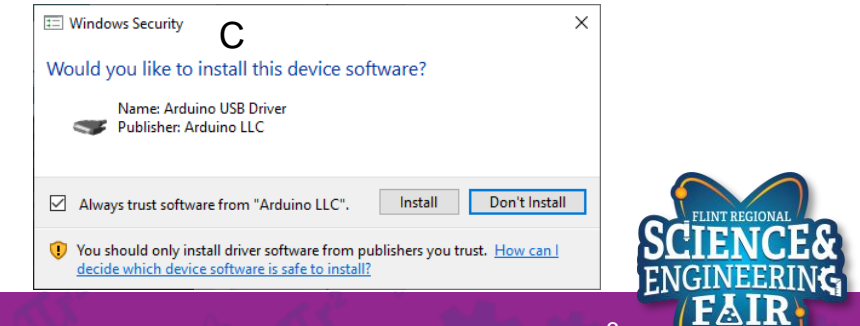

FlintScienceFair.org

Download and install CP2012 USB Driver

https://www.silabs.com/products/develop ment-tools/software/usb-to-uart-bridgevcp-drivers

- Select the version of your Windows version
- This will likely be downloaded to your Downloads folder

#### Silicon Labs » Products » Development Tools » Software » USB to UART Bridge VCP Drivers

### CP210x USB to UART Bridge VCP Drivers

The CP210x USB to UAR Brdge Virtual COM Bort (VCP) drivers are required for device operation as a Virtual COM Port to facilitate host communication with CP210x products. These devices can also interface to a host using the direct access driver. These drivers are static examples detailed in application note 197. The Serial Communications Guide for the CP210x, download as nearingle below.

AN197: The Serial Communications Guide for the CP210x

### Download Software

The CP210x Manufacturing DLL and Runtime DLL have been updated and must be used with v60 and later of the CP210x Windows VCP Driver. Application Note Software downloads affected are AN144SW zip, AN205SW zip and AN223SW zip. If you are using a 5x driver and need support you can download archived Application Note Software.

Legacy OS software and driver package download links and support information >

### Download for Windows 10 Universal (v10.1.9)

Note: The latest version of the Universal Driver can be automatically installed from Windows Update.

| Platform               | Software              | Release Notes                 |
|------------------------|-----------------------|-------------------------------|
| 🍓 Windows 10 Universal | Download VCP (2.3 MB) | Download VCP Revision History |

### Download for Windows 7/8/8.1 (v6.7.6)

| Platform          | Software                                                      | Release Notes                 |
|-------------------|---------------------------------------------------------------|-------------------------------|
| 🏨 Windows 7/8/8.1 | Download VCP (S.3 MB) (Default)                               | Download VCP Revision History |
| 🍓 Windows 7/8/8.1 | Download VCP with Serial Enumeration (5.3 ME)<br>Learn More + | Download VCP Revision History |

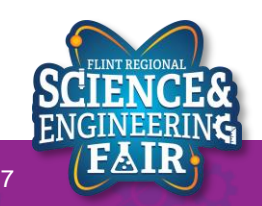

- Extract the downloaded folder
- Install the driver by double clicking on the driver *CP210xVCPInstaller\_64.exe*

PC > Windows7\_OS (C:) > Users > MSDMikko > Downloads > CP210x\_Universal\_Windows\_Driver >

| Name                                  | Date modified      | Туре              | Size     |
|---------------------------------------|--------------------|-------------------|----------|
| 🔒 arm                                 | 10/16/2020 2:19 PM | File folder       |          |
| 📕 arm64                               | 10/16/2020 2:19 PM | File folder       |          |
| <mark>k</mark> x64                    | 10/16/2020 2:19 PM | File folder       |          |
| <mark>k</mark> x86                    | 10/16/2020 2:19 PM | File folder       |          |
| CP210x_Universal_Windows_Driver_Relea | 10/16/2020 2:19 PM | Text Document     | 25 KB    |
| ⅔ CP210xVCPInstaller_x64.exe          | 10/16/2020 2:19 PM | Application       | 1,026 KB |
| SCP210xVCPInstaller_x86.exe           | 10/16/2020 2:19 PM | Application       | 903 KB   |
| 🔮 dpinst.xml                          | 10/16/2020 2:19 PM | XML Document      | 12 KB    |
| 🥏 silabser.cat                        | 10/16/2020 2:19 PM | Security Catalog  | 13 KB    |
| 📓 silabser.inf                        | 10/16/2020 2:19 PM | Setup Information | 11 KB    |
| SLAB_License_Agreement_VCP_Windows    | 10/16/2020 2:19 PM | Text Document     | 9 KB     |

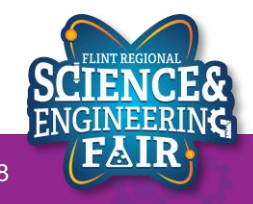

## Determining & Selecting the COM Port

- Plug Arduino into a USB Port on your PC
  - There is a cable in the Arduino box. It is in the side of the box.
  - Check that the USB cable is fully seated on the PC and Arduino connections.
- Open Device Manager
  - From the start menu, search for Device Manager

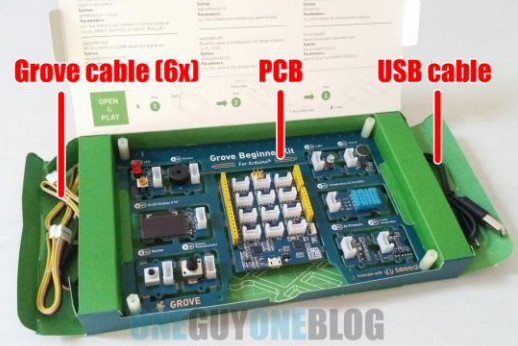

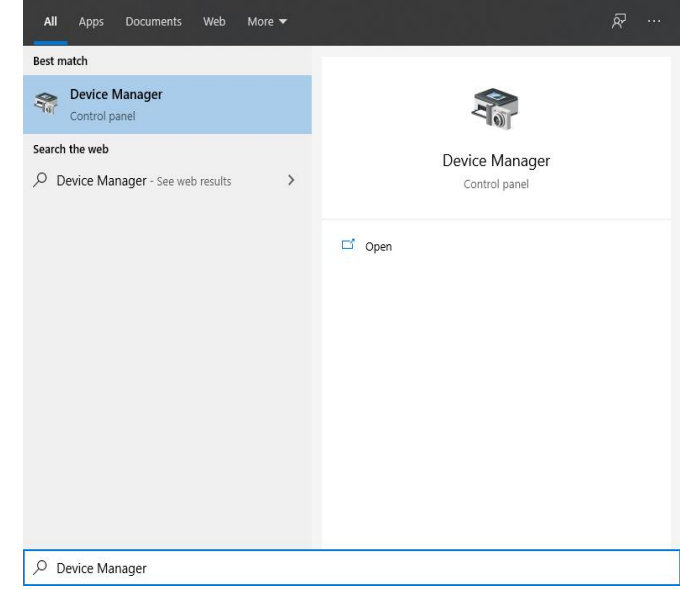

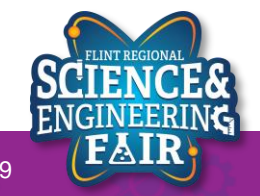

## **Determining & Selecting the COM Port**

- Search for Ports (COM & LPT)
  - Look for:

### Silicon Labs CP210x USB to UART Bridge

- The COMX listed is the port.
  - In this instance COM4 is the port

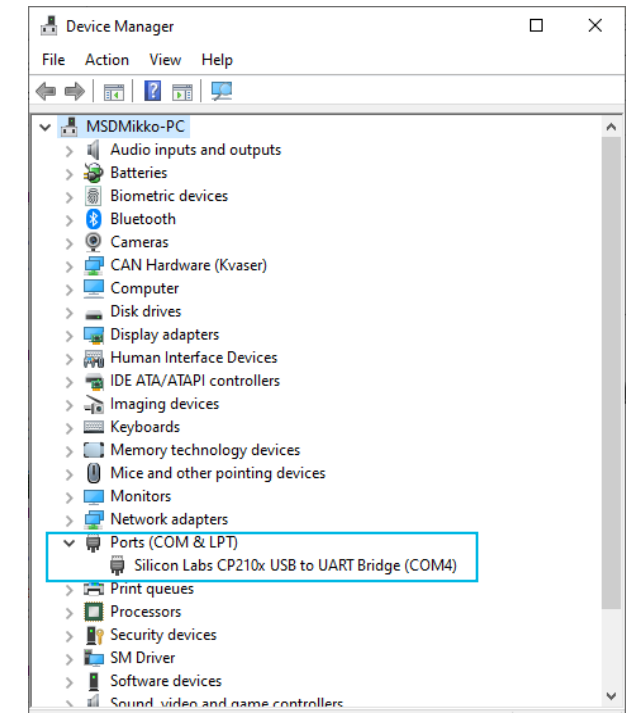

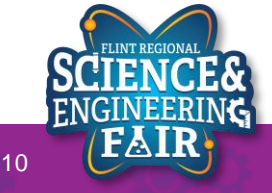

## Setting the Board & Port in Arduino IDE

- Open the Arduino IDE
- Set the Board
  - Tools -> Board -> Arduino Uno
- Set the Port
  - Tools -> Port -> COMX
    - The port is the one determined previously

| 🥯 sketch_oct18a          | Arduino 1.8.13                 | - 🗆                         | ×      |                                  |
|--------------------------|--------------------------------|-----------------------------|--------|----------------------------------|
| File Edit Sketch To      | ools Help                      |                             |        |                                  |
|                          | Auto Format                    | Ctrl+T                      |        |                                  |
|                          | Archive Sketch                 |                             |        |                                  |
| sketch_oct18a            | Fix Encoding & Reload          |                             |        |                                  |
| void setup()             | Manage Libraries               | Ctrl+Shif                   | t+l    |                                  |
| // put your              | Serial Monitor                 | Ctrl+Shif                   | t+M    |                                  |
| }                        | Serial Plotter                 | Ctrl+Shif                   | t+L    |                                  |
| <pre>void loop() {</pre> | WiFi101 / WiFiNINA Firmware Up | dater                       |        |                                  |
| // put your              | Board: "Arduino Uno"           |                             | 2      | Boards Manager                   |
| }                        | Port: "COM4"                   |                             | 2      | Arduino Yún                      |
|                          | Get Board Info                 |                             |        | Arduino Uno                      |
|                          | Brogrommer "A\/PISD mkll"      |                             |        | Arduino Duemilanove or Diecimila |
|                          | Purp Pootloader                |                             | 1      | Arduino Nano                     |
|                          | Bum Bootloader                 |                             |        | Arduino Mega or Mega 2560        |
|                          |                                |                             |        | Arduino Mega ADK                 |
| 1                        |                                | Arduina Una <del>na C</del> | 0.44   | Arduino Leonardo                 |
| 1                        | ,                              |                             | 0101-4 | Arduino Leonardo ETH             |
|                          |                                |                             |        | Arduino Micro                    |
|                          |                                |                             |        | Arduino Esplora                  |
|                          |                                |                             |        | Arduino Mini                     |
|                          |                                |                             |        | Arduino Ethernet                 |

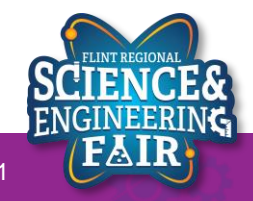

# **Mac Instructions**

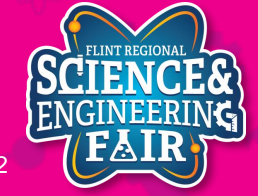

### **Download & Install IDE**

Download
 <u>https://www.arduino.cc/en/Main/Software</u>

- Mac OS X 10.10 or newer

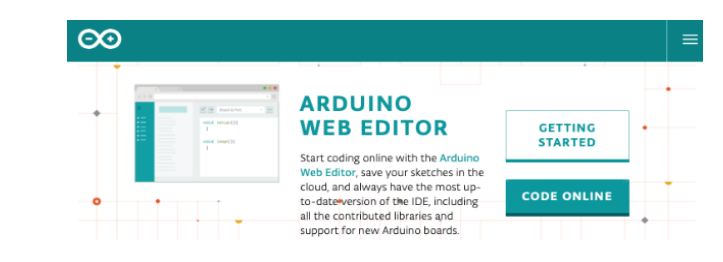

### Download the Arduino IDE

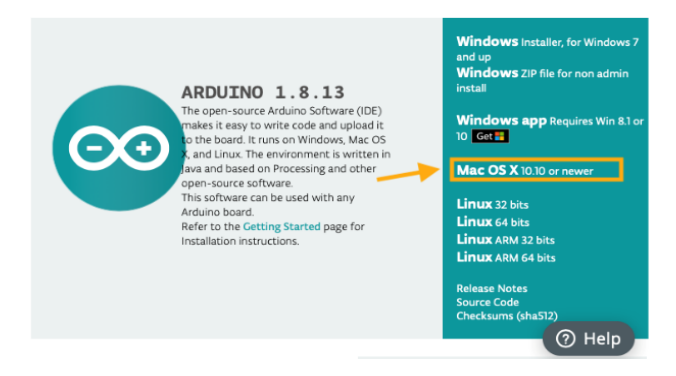

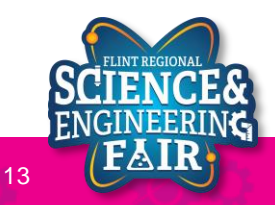

### **Install Arduino IDE**

• Find Arduino.app in your Downloads folder and click and drag it to your Applications folder.

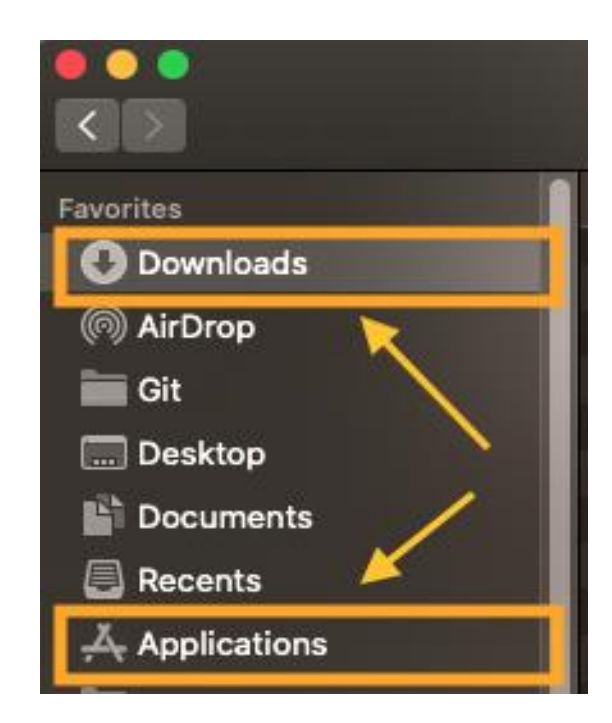

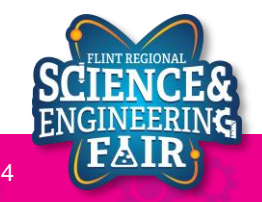

Download and install CP2012 USB Driver

https://www.silabs.com/products/development-tools/software/usb-touart-bridge-vcp-drivers

- Click on Download CVP under Download for Macintosh OSX (v5.3.5)

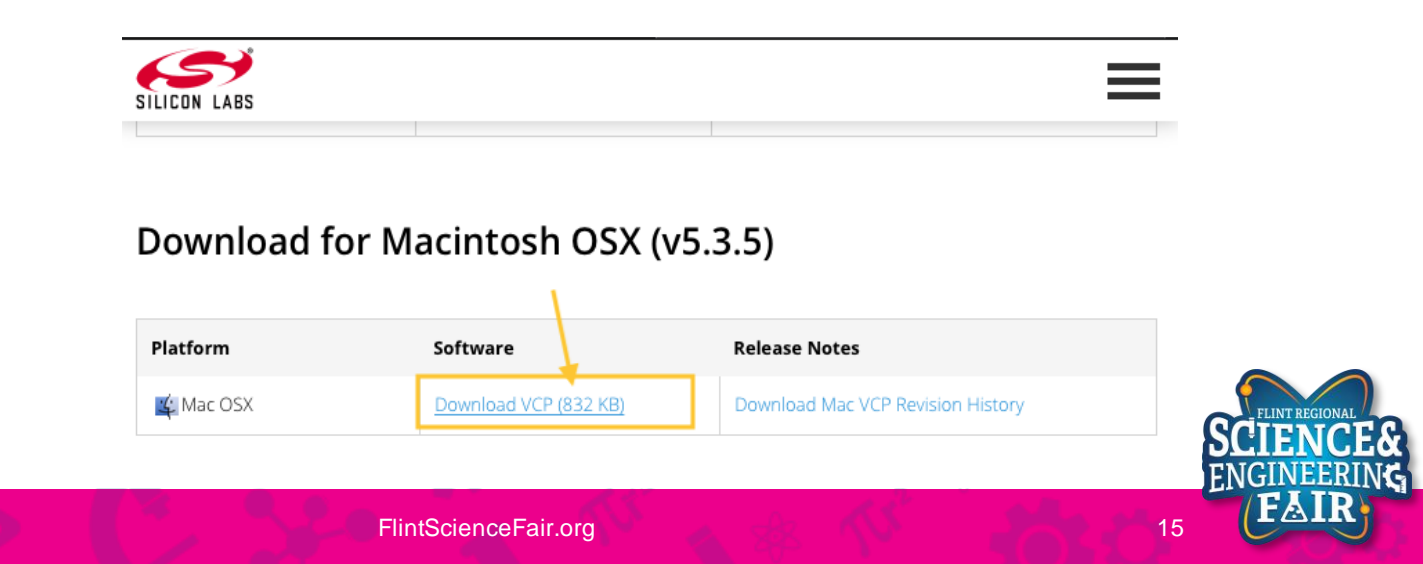

- Find and open the folder *Mac\_OSX\_VCP\_Driver* in the *Downloads* folder.
- Double click on SiLabsUSBDriverDisk.dmg

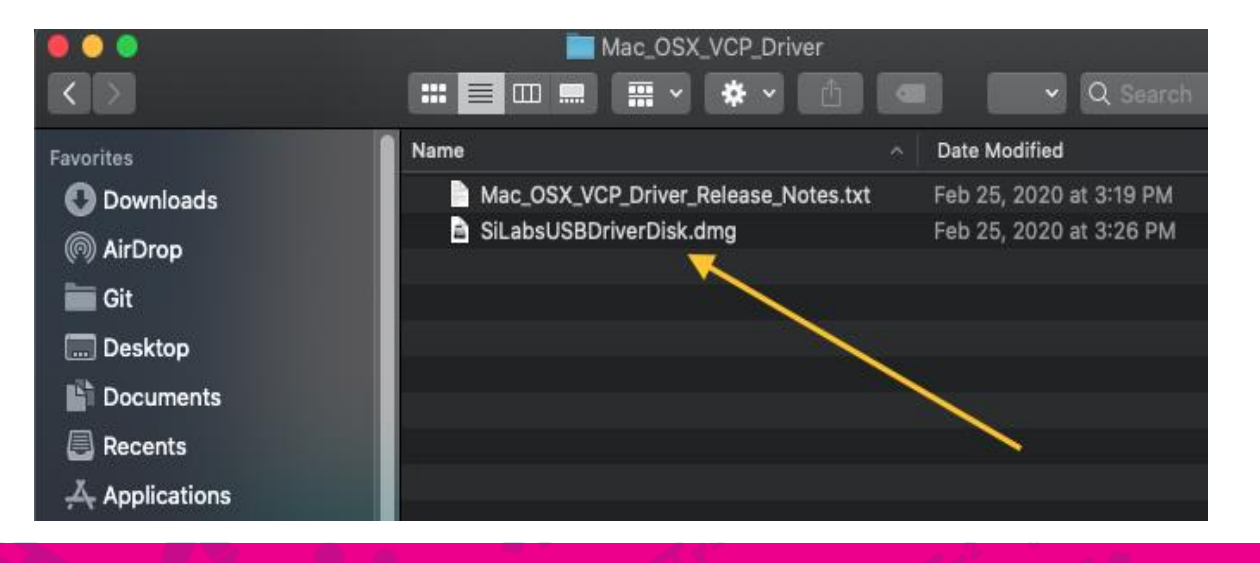

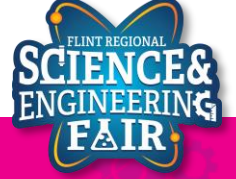

16

• Double click on Install CP210x VCP Driver.app

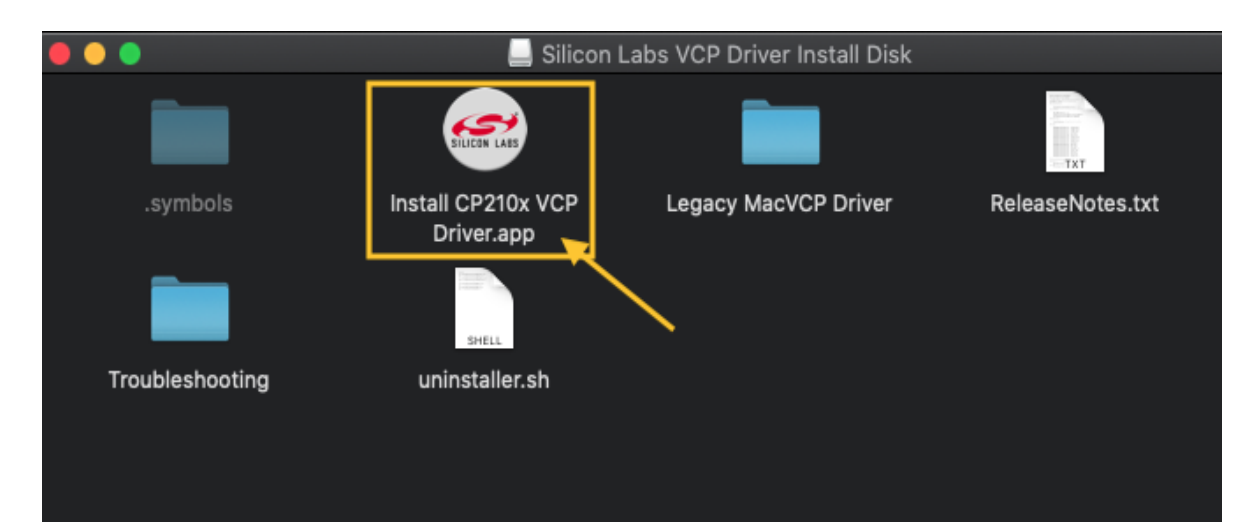

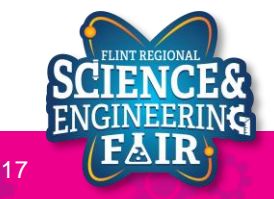

• Follow the installation instructions.

Click on Open Security Preferences<sup>5</sup>

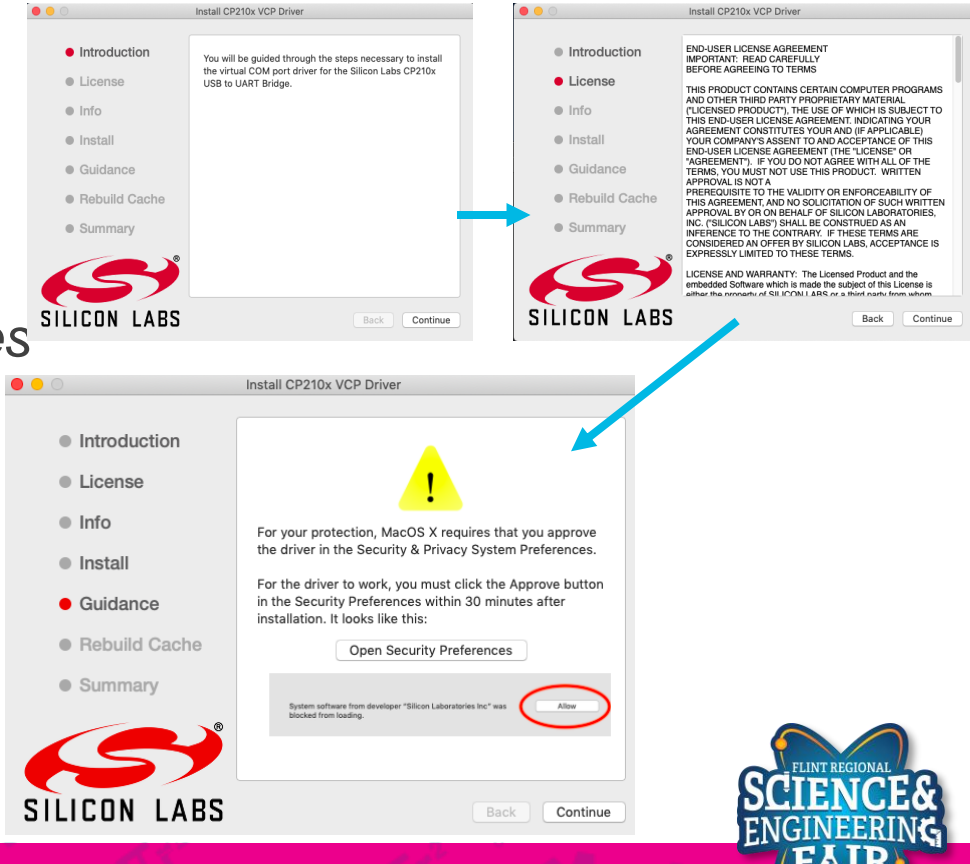

18

- Select the Lock Icon in the corner and then select *Allow*
- It may take some time to rebuild the cache. When complete you'll get a success message.

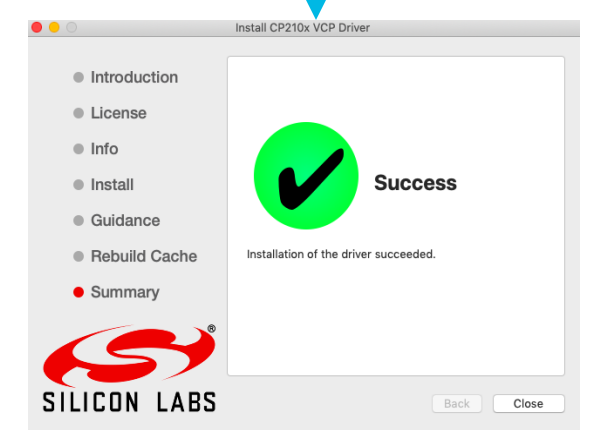

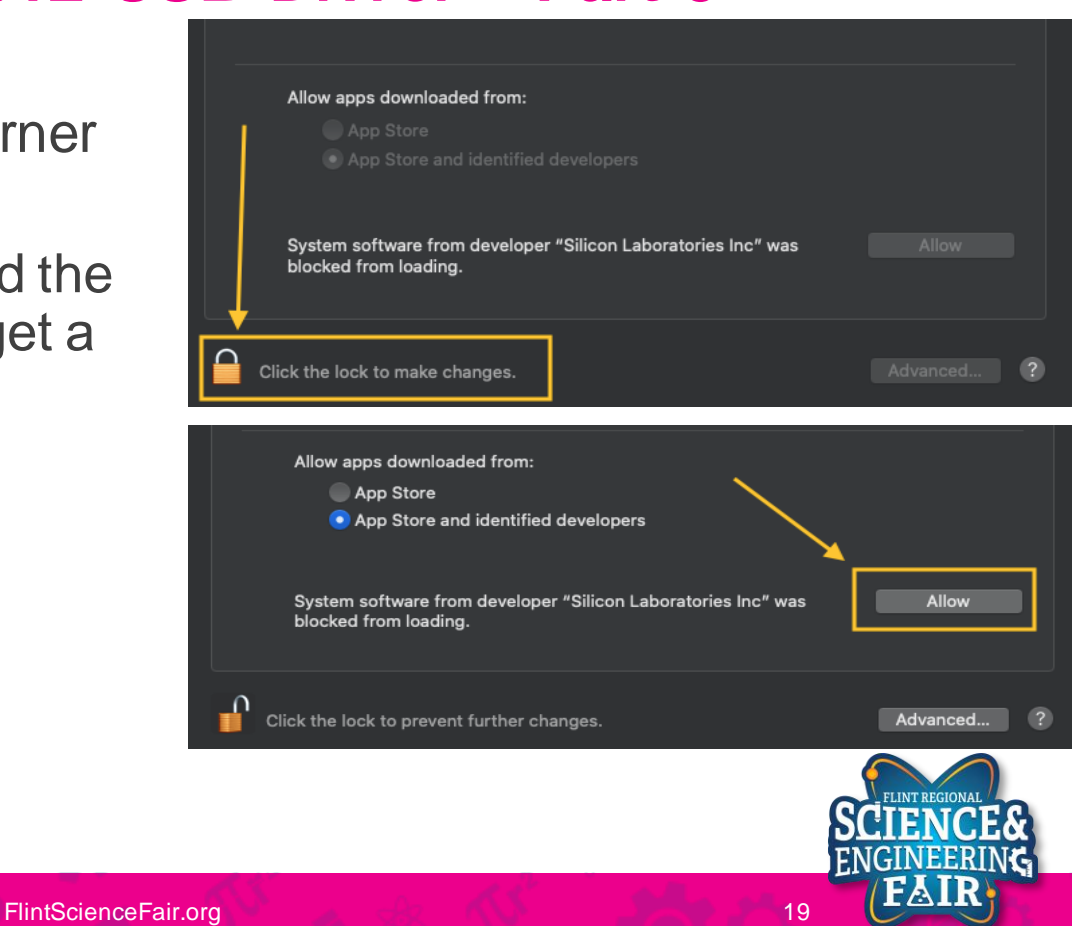

### Start the Arduino IDE and Power on the Arduino

- Open Arduino.app from you applications folder by double clicking on it.
- Click **Open** If you see the message: Arduino.app" is an app downloaded from the Internet. Are you sure you want to open it.
- Plug Arduino into a USB Port
  - There is a cable in the Arduino box.
  - Check that the USB cable is fully seated.
  - An adapter or hub may be needed if the computer only have USB type-C ports.

?

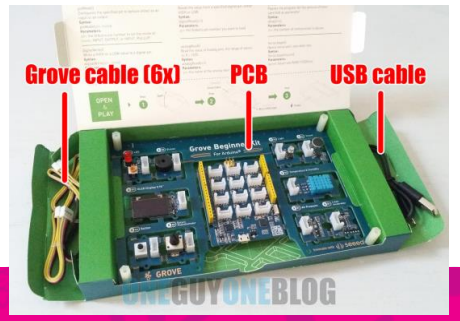

1/9/2021

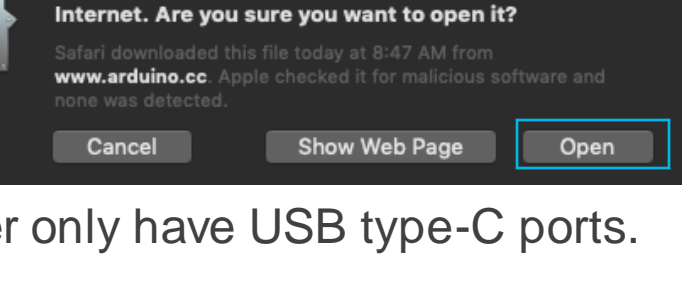

"Arduino.app" is an app downloaded from the

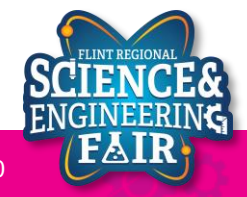

### Setting the Board and Port in Arduino IDE

- Select the Board
  - Tools -> Board -> Arduino Uno
- Select the Port
  - Tools -> Port -> dev/cu.SLAB\_USBtoUART (or similar)

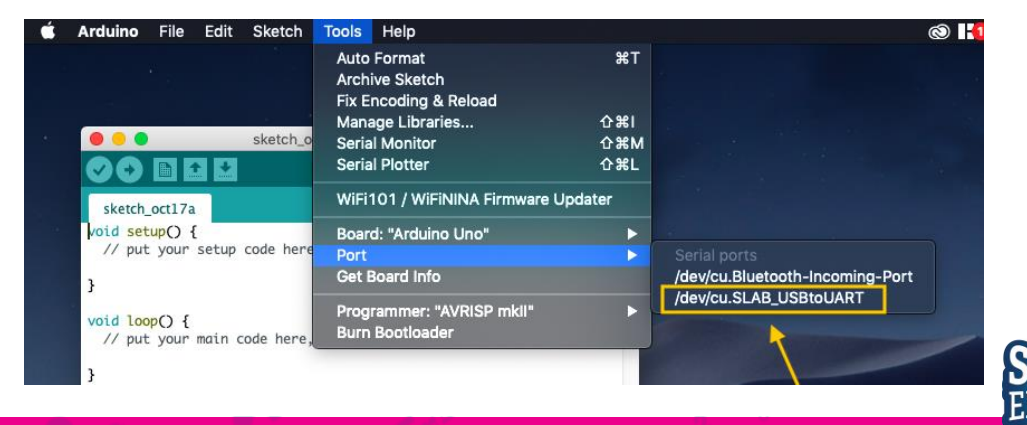

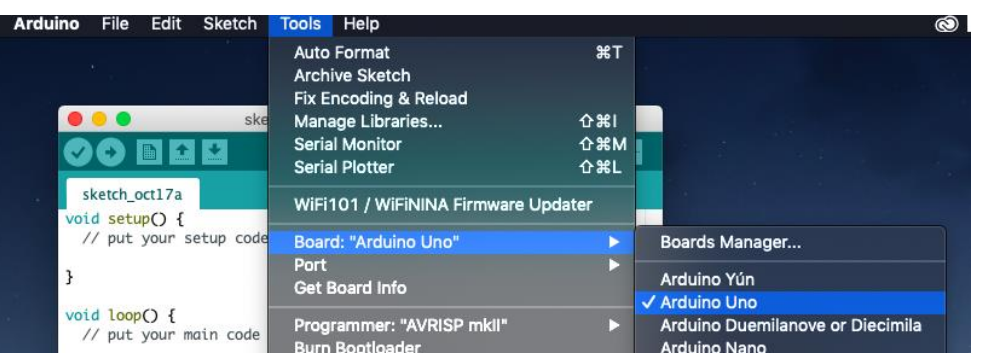

21

# O chromebook

# **Chromebook Instructions**

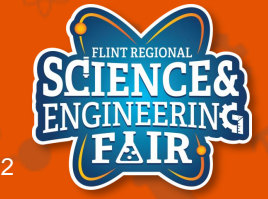

FlintScienceFair.org

## **Duino App**

- The duino app will be used to edit and compile sketches and upload to our Arduino.
- Go to https://duino.app/
  - I'd save it as a favorite

| 💊 Duino App 🛛 🗙  | +         |            |     | - 0       | × |
|------------------|-----------|------------|-----|-----------|---|
| ← → C            |           | _□ ⊕       | ର ଦ | ) 🗊 🕕     | : |
| ▲ {} CODE ▲ TOOL | s 🚯 ABOUT | $\diamond$ |     | >- SERIAL | A |

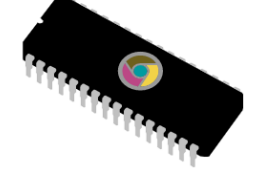

Welcome to Duino.App

> For help and collaboration with others, please join our online <u>Discord Community</u>

To upload your first code you must:

Create a project and write your code.
 Select a compile server with a low ping.
 Select which board you're using.
 Select a serial port to upload to.
 Press the upload button in the top right.

Duino.App © 2021 🝈 Issues

SELECT DEVICE PORT BOARD: ARDUINO UNO SERVER: 39.1 MS

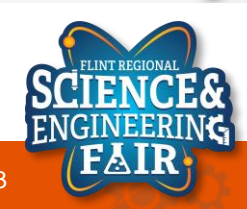

### Setting the Board and Port in Duino

- Select the Board
  - Tools -> Boards -> Arduino AVR Boards / Arduino Uno
- Select the Port
  - Select Device Port-> Silicon Labs CP201x USB to UART Bridge Controller (*dev/ttyUSB0*)
    - or something similar
    - Plug in the Arduino via USB cable.

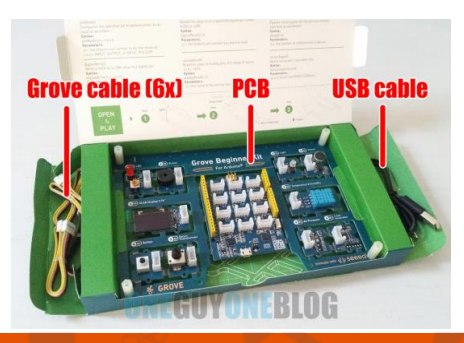

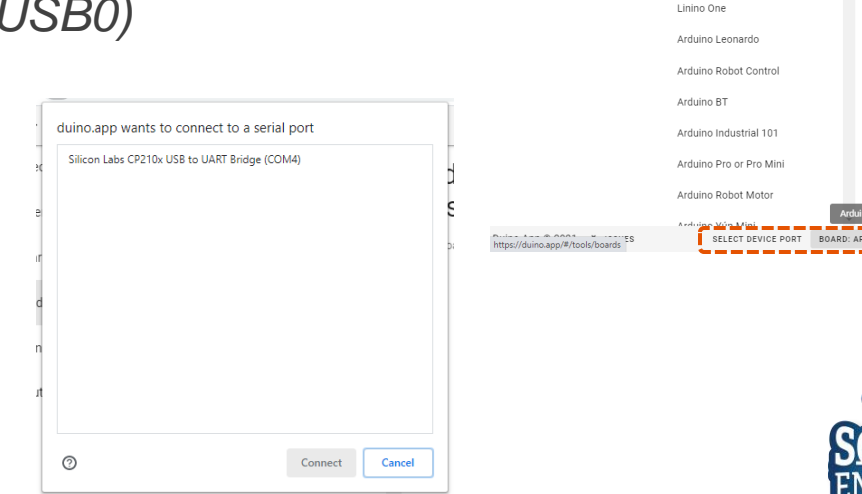

{} CODE 🔍 TOOLS 🚯 ABOUT

Search

Select Your Board

Arduino AVR Boards

Arduino Gemma

Arduino Leonardo ETR

Arduino NG or older

Arduino Uno LilyPad Arduino

Projects

Servers

Libraries

Boards

Settings

About

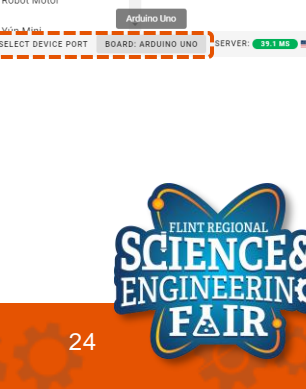

() Þ

nas

Q

Arduino Uno Setti

This board has no configuration options

SERIAL

### **Duino App - Controls**

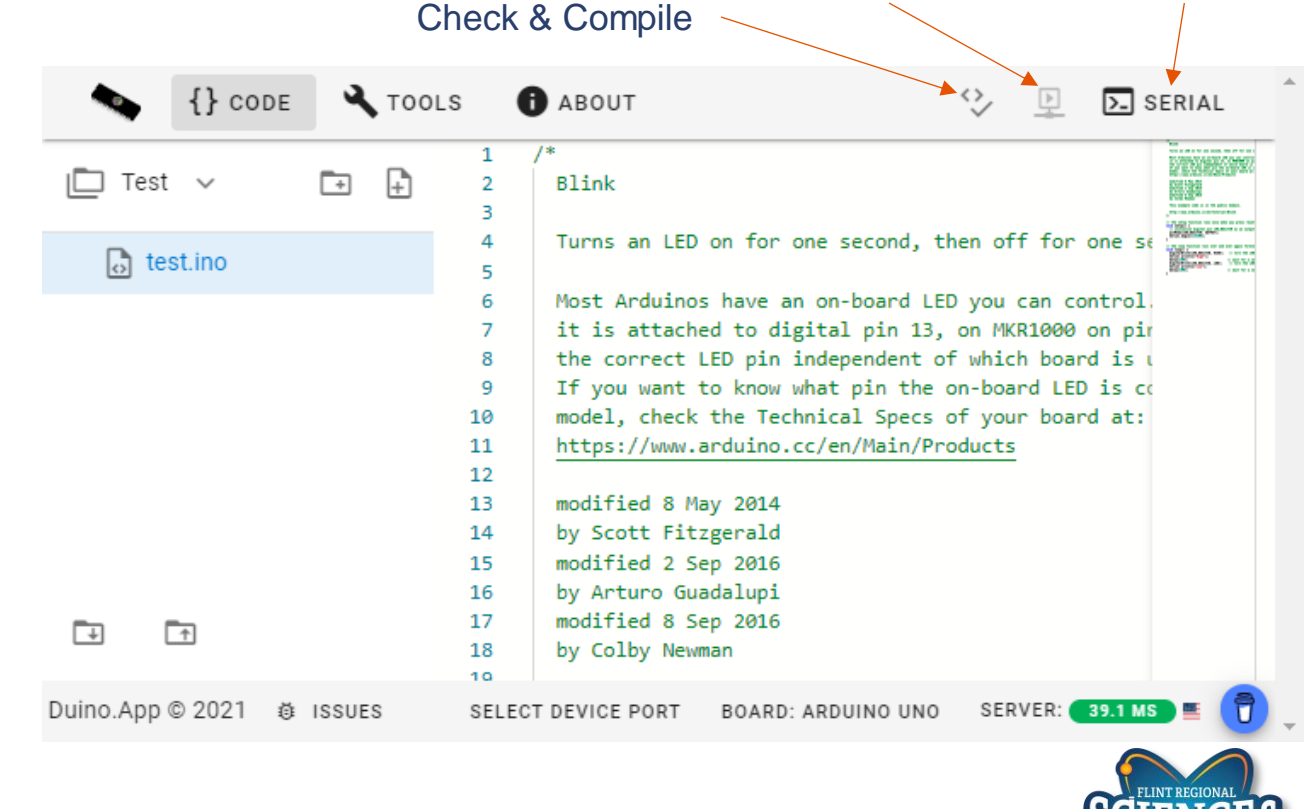

1/9/2021

FNGINEERING

Serial Monitor

Compile & Upload

## **Duino App – Importing a File**

- Import Project (bottom left corner)
- Select Upload Project Zip and select the zip file of the sketches
- Select the desired sketch and enter a name under *Project Name*

| Cre | eate New Project             |  |
|-----|------------------------------|--|
| Pre | oject Description (optional) |  |
| 0   | Upload Project Zip           |  |
|     |                              |  |
|     | CANCEL                       |  |

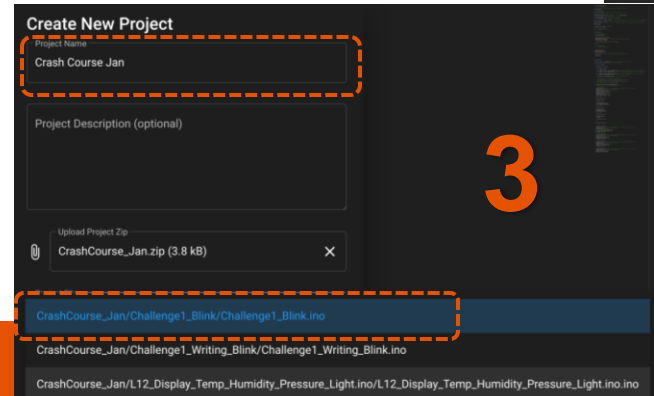

| <ul> <li>Duino App</li> </ul> | +                                                                                                    |
|-------------------------------|----------------------------------------------------------------------------------------------------|
|                               |                                                                                                    |
| ← → C  a duino.app/#/c        | ode                                                                                                    |
|                               | OOLS i ABOUT                                                                                                    |
| L12_Display_Te                | <pre>/* /* /* /* /* /* /* /* /* /* /* /* /* /</pre>                                                                                                    |
| Import Project (Open)         | <pre>28 #Include Cut_U.I&gt; 29 30 #define DHTTYPE DHT11 // DHT11 sensor type (the blue one) 31 32 // Display Constructor 33 U8X8_SSD1306_128X64_ALT0_HW_I2C Display(/* reset=*/ U8X8_PIN_NONE)</pre> |

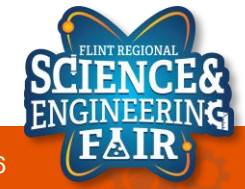

### **Notes**

- Version 1.2
  - Plug in Arduino to find the port
  - Published 2021/01/09, J. Krell
- Version 1.1
  - Updated Chromebook instructions to the Duino App
  - Published 2021/01/04, J. Krell
- Version 1.0
  - Published 2020/10/18, J. Krell

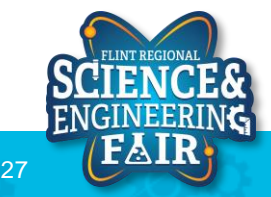